# $\mu$ WARPPlus

# Administrator's Guide

Revision 1.0 / July 2016

#### COPYRIGHTS

Copyright © 2016 PIKA Technologies Inc. All rights reserved. No part of this document may be reproduced, stored in a retrieval system, or in any other form or by any means, electronic, mechanical, photocopying, recording or otherwise, without prior written permission of PIKA Technologies Inc.

#### TRADEMARKS

PIKA is a registered trademark of PIKA Technologies Inc.  $\mu$ WARP is a registered trademark of PIKA Technologies Inc. All other trademarks, product names and company names and/or logos cited herein, if any, are the property of their respective holders.

#### DISCLAIMER

This document is provided to you for informational purposes only and is believed to be accurate as of the date of its publication, and is subject to change without notice. PIKA Technologies Inc. assumes no responsibility for any errors or omissions in this document and shall have no obligation to you as a result of having made this document available to you or based upon the information it contains.

# Contents

| Contents                                            |
|-----------------------------------------------------|
| About this Document                                 |
| Contacting PIKA Technologies5                       |
| Chapter 1 – Introduction                            |
| Chapter 2 – Overview                                |
| System Requirements                                 |
| Paging7                                             |
| Music On Hold7                                      |
| Licensing7                                          |
| Chapter 3 – Configuration Overview                  |
| Using the Web GUI                                   |
| Logging On8                                         |
| The Login Page8                                     |
| The System Status page9                             |
| Web GUI Menus10                                     |
| System Menu10                                       |
| Applications Menu                                   |
| Using Configuration Files11                         |
| Chapter 4 –System Configuration                     |
| System Settings Page                                |
| Network Interfaces Page13                           |
| Editing the Network Interface14                     |
| Changing from DHCP Protocol to Static IP Protocol15 |
| Configuring the Static IP Data16                    |
| Changing from Static IP Protocol to DHCP Protocol17 |
| The Network File                                    |
| Download Settings Page20                            |
| TFTP Download20                                     |
| HTTPS Download21                                    |
| The dlconfig File                                   |

| Backup / Flash Firmware               | 23 |
|---------------------------------------|----|
| Reboot                                | 24 |
| Chapter 5 – Application Configuration | 25 |
| Pager                                 | 25 |
| The pager File                        |    |
| Music On Hold                         |    |
| The music File                        |    |
| SIP Connections                       |    |

# About this Document

This document is for administrators who configure, troubleshoot and manage  $\mu$ WARPPlus applications.

# Contacting PIKA Technologies

#### Customer Care

For support issues, phone or e-mail our Customer Care department at the following:

Tel: +1-613-591-1555

Fax: +1-613-591-9295

Email: <a href="mailto:support@pikatech.com">support@pikatech.com</a>

#### **International Headquarters**

PIKA Technologies Inc.

359 Terry Fox Drive, Suite 230

Ottawa, Ontario, Canada K2K 2E7

Tel: +1-613-591-1555

Fax: +1-613-591-9295

Email: <a href="mailto:sales@pikatech.com">sales@pikatech.com</a>

#### <u>Internet</u>

Visit our website at <u>http://www.pikatechnologies.com</u> for the latest news, product announcements, downloads, online community, documentation updates, and contact information.

# Chapter 1 – Introduction

μWARPPlus provides a dedicated device located at the customer premise to complement a hosted PBX solution by delivering a subset of capabilities better suited to be delivered by customer premise equipment. A single product family provides a flexible combination of licensable features, allowing service providers to standardize on a single device to address their individual requirements.

 $\mu$ WARPPlus can be installed into new or existing hosted PBX systems and operates seamlessly with most common IP phones manufacturers.

The following applications are supported:

- On Premise Paging
- Local Music on Hold Source

#### Features

- BroadSoft<sup>®</sup> BroadWorks<sup>®</sup> Compatible (IOT Approved)
- BroadWorks release independent
- Easily adaptable to other Hosted PBX systems
- Flexible, simplified configuration and installation procedure
- Uses Multicast for Paging
- Up to 10 Groups or Zones can be configured for Paging
- Can stream Music On Hold from an internet streaming source
- Web-based GUI for configuration, status, and troubleshooting information
- Automated configuration at startup via T/FTP and HTTPS downloads
- Very small form factor
- Isolated from the hosted solution: can be installed or removed without disruption to hosted services Customizable look so you can promote your brand

# Chapter 2 – Overview

### System Requirements

- Power source: 110V-240V AC (50-60 Hz) o Power supply and country specific power cord included in the μWARP appliance package
- Non-VLAN tagged LAN port at the customer premise on the same network as the IP phones in the paging group.
- Standard SIP User Agent (UA) account on the BroadSoft switch (unique user agents required for each of the Pager and Music on Hold)
- Phone receiving pages must support Multicast Paging
- Feature code or extension for each of the Pager and Music On Hold
- FTP, TFTP or HTTPS Server

### Paging

Once installed at the customer premise, page announcements are redirected through the  $\mu$ WARPPlus to a configurable Multicast IP address. Phones in the same network are configured to "listen" for pages from that Multicast IP address. On Premise Paging offloads WAN bandwidth demands and provides the local paging functionality typically available with traditional legacy PBX systems.

The  $\mu$ WARPPlus acts as a local SIP User Agent (SIP UA) registered with the BroadSoft switch. Page requests are handled locally by the  $\mu$ WARPPlus instead of sending multiple RTP media streams from the BroadSoft switch across the WAN to the customer premise.

## Music On Hold

 $\mu$ WARPPlus with Music on Hold (MOH) provides users with a customizable content source, routed directly through the  $\mu$ WARPPlus appliance. The  $\mu$ WARPPlus can stream music from an Internet source, play WAV and ulaw files from a USB key or play the one native file stored locally on the  $\mu$ WARPPlus.

An Identity/Device Profile must be created and provisioned as the external source on the Music on Hold services page on the BroadSoft switch.

### Licensing

The  $\mu$ WARPPlus is licensed in the factory for either the Pager application, the Music On Hold application or both applications. The  $\mu$ WARPPlus license cannot be augmented in the field.

# Chapter 3 – Configuration Overview

There are two methods to configure the  $\mu$ WARPPlus:

- Using the Web GUI
- Configuration files located on a T/FTP or HTTPS server

## Using the Web GUI

You can access the Web GUI from a standard Web browser such as Internet Explorer, Google Chrome or Firefox. When parameter values are entered in the Web GUI, configuration files are created that can be copied to a T/FTP or HTTPS server.

### Logging On

In the address bar of your browser, enter the IP address of your  $\mu$ WARPPlus. You can insert a USB key that does NOT contain a  $\mu$ WARPPlus image (as this will cause the  $\mu$ WARPPlus to flash that image) into the  $\mu$ WARPPlus and it will write a file called /uwarp/uwarp-info.txt that contains the IP address.

### The Login Page

The username is *admin* and the password is *pikapika*.

| http://192.168.71.25/cgi-bin/luc | S + Q                    | uWARPPlus - LuCI | × |
|----------------------------------|--------------------------|------------------|---|
| 💌 🔝 💌 🖃 🖶 💌 Page 🕶 Safety 🕶      | Tools 🔻 🕢 🔻 🚉            |                  |   |
| uWARPPlus                        |                          |                  |   |
|                                  |                          |                  |   |
| Authorization Red                | uired                    |                  |   |
| Please enter your username and p | assword.                 |                  |   |
|                                  |                          |                  |   |
| Username                         | admin                    |                  |   |
|                                  |                          |                  |   |
| Password                         | •••••                    |                  |   |
|                                  |                          |                  |   |
| 🔲 Login 🔞 Reset                  |                          |                  |   |
|                                  |                          |                  |   |
|                                  |                          |                  |   |
| Powered by LuCI Trunk (svn-r) Op | enWrt Barrier Breaker un | known            |   |
|                                  |                          |                  |   |
|                                  |                          |                  |   |
|                                  |                          |                  |   |
|                                  |                          |                  |   |

## The System Status page

| ← → <a>&gt; </a> <a>http://192.168.71.25/cgi-bin/luci</a> | ・ C ③ uWARPPlus - Status - LuCI × |
|-----------------------------------------------------------|-----------------------------------|
| 🐴 🔻 🗟 👻 🖃 🖶 👻 Page 🕶 Safety 👻 Tools 👻 🕢 🗮                 |                                   |
| UWARPPIUS System - Applications -                         | Logout                            |
| uWARPPlus Status                                          |                                   |
| System                                                    |                                   |
| Product Number                                            | PIK-APP-00422                     |
| Licensed Applications                                     | Pager, Music on Hold              |
| Hostname                                                  | uWARPPlus                         |
| Firmware Version                                          | 3.0.0                             |
| Serial Number                                             | 001E840022A7                      |
| Local Time                                                | Thu Jul 7 15:06:23 2016           |
| Uptime                                                    | 0h 49m 13s                        |

To logout, click the Logout on the menu bar.

#### Web GUI Menus

All status screens and configuration functions are grouped under two menus: System and Applications.

| Suctom | Monu |
|--------|------|
| System | Menu |

| Submenu                 | Description                                                                                                    |
|-------------------------|----------------------------------------------------------------------------------------------------|
| Status                  | On this page, you can view the information:<br>Product Number, Licensed Applications, Hostname, Firmware Version, |
|                         | Serial Number, Local Time, Uptime. Memory Usage, Network Status                                                   |
| System Settings         | On this page, you can configure the following parameters:                                                         |
|                         | Hostname, Timezone, admin password, NTP servers                                                                   |
| Network                 | From this page, you can edit the network interface to use DHCP or                                                 |
|                         | assign a Static IP address                                                                                        |
|                         |                                                                                                    |
| Download Settings       | On this page, you can configure the following server settings for                                                 |
|                         | downloading configuration files at boot: Download Type, Server, Path,                                             |
|                         | Username, Password                                                                                                |
| Backup / Flash Firmware | On this page, you can backup or restore configuration files, and flash a                                          |
|                         | new firmware image                                                                                                |
| Reboot                  | Reboots the µWARPPlus                                                                                             |

#### **Applications Menu**

| Submenu         | Description                                                                                                    |
|-----------------|----------------------------------------------------------------------------------------------------|
| Pager           | Use this page to configure the Pager Settings for the $\mu$ WARPPlus                                                                                                    |
| Music On Hold   | Use this page to configure the Music On Hold Settings for the $\mu$ WARPPlus                                                                                                    |
| SIP Connections | Use this page to view the connection status for your SIP connections. You can also force the $\mu$ WARPPlus service to reload it's SIP configuration and restart the $\mu$ WARPPlus service. |

Note: If your  $\mu$ WARPPlus is not licensed for a given application, the Web GUI will allow you to enter configuration data, save and apply, but the configuration data will not be used by the  $\mu$ WARPPlus service.

# **Using Configuration Files**

As an alternative to the using the Web GUI, you can manually create configuration files using a standard text editor. µWARPPlus services use configuration files which contain parameter names and values. Parameters can be listed in the files in any order. The files are retrieved from a central server accessed by FTP, TFTP or HTTPS. This provisioning method is typical for mass deployment.

Configuration files for each feature are uniquely identified using the MAC address of the  $\mu$ WARPPlus, which is located on the underside of the unit. Files are named <mac-address>.<*filename>* where <mac-address> is the MAC address of the  $\mu$ WARPPlus appliance, and *filename* is one of *pager*, *music*, *dlconfig* or *network*, for example, 001e840006d9.pager. Be sure to use lower case for the file name and do not use colons in the MAC address. When you create the file, ensure that parameters names are spelled correctly in lower case.

The following file is an example of the Pager file:

```
config pager
    option username `6069'
    option password `secret'
    option domain `192.168.44.1'
    option ivr `0'
    option multicast `238.0.0.1:1234'
    option usercont `enabled'
```

# Chapter 4 – System Configuration

## System Settings Page

| ( → ( ) http://192.168.71.25/cgi-bin/luci/;stok=d2a1 | f044cdf7f65t 🄎 🗸 🕲 🛈 uWARPPlus         | s - System Settin ×  |              |                 |
|------------------------------------------------------|----------------------------------------|----------------------|--------------|-----------------|
| 참 🔻 🖾 👻 🖃 🖶 🔻 Page 🔻 Safety 🕶 Tools 🕶 (              | 0- 🛍                                   |                      |              |                 |
| uWARPPlus System                                     | - Applications - Logout                |                      |              | AUTO REFRESH ON |
| System<br>Here you can configure the basic           | aspects of your device like its hostna | ame or the timezone. |              |                 |
| Gystelli Toperies                                    |                                        |                      |              |                 |
| Local Time                                           | Thu Jul 7 15:30:31 2016 🚺 Sync         | with browser         |              |                 |
| Hostname                                             | uWARPPlus                              | ]                    |              |                 |
| Timezone                                             |                                        |                      |              |                 |
|                                                      |                                        | 1                    |              |                 |
| Admin Password                                       |                                        |                      |              |                 |
| Password                                             |                                        | 28<br>28             |              |                 |
| Confirmation                                         |                                        | 3                    |              |                 |
|                                                      |                                        |                      |              |                 |
| Time Synchronization                                 |                                        |                      |              |                 |
| Enable NTP client                                    |                                        |                      |              |                 |
| NTP server candidates                                | 0.openwrt.pool.ntp.org                 | ×                    |              |                 |
|                                                      | 1.openwrt.pool.ntp.org                 | ×                    |              |                 |
|                                                      | 2.openwrt.pool.ntp.org                 | ×                    |              |                 |
|                                                      | 3.openwrt.pool.ntp.org                 | 1                    |              |                 |
|                                                      |                                        |                      |              |                 |
|                                                      |                                        |                      |              |                 |
|                                                      |                                        |                      | Save & Apply | Save Reset      |

From the System -> System Settings page, you can modify the Hostname, Timezone, admin password and which NTP servers to synchronize time with.

| ← →  http://192.168.71.25/cgi-bin → □ ⊕ ▼ Page ▼ Safe | n/luci/;stok=d2a1f044cdf7f65Ł ♀ ⊄ 💿 uWARPPlus -<br>ty ▼ Tools ▼ @ ▼ 🚉                                                                       | Network - LuCI × |
|-------------------------------------------------------|----------------------------------------------------------------------------------------------------|------------------|
| uWARPPlu                                              | S System - Applications - Logout                                                                                                    |                  |
| Network                                               | Interfaces<br>verview                                                                                                    |                  |
| Network                                               | Status                                                                                                    | Actions          |
| WAN<br>B<br>br-wa                                     | Uptime: 1h 20m 45s<br>MAC-Address: 00:1E:84:00:22:A7<br>RX: 5.53 MB (75703 Pkts.)<br>TX: 1.80 MB (12182 Pkts.)<br>IPv4: 192.168.71.25/22    | Edit             |
| WAN<br>@wa                                            | G         Uptime: 0h 0m 0s           MAC-Address: 00:00:00:00:00:00           RX: 5.53 MB (75703 Pkts.)           TX: 1.80 MB (12182 Pkts.) | Edit             |
| Powered by LuCI                                       | Trunk (svn-r) OpenWrt Barrier Breaker unknown                                                                                               |                  |

## Network Interfaces Page

The System -> Network page shows the status of the network interface which is named WAN. Clicking the "Edit" button allows the user to configure the WAN interface.

## Editing the Network Interface

| Interfaces                                               | - WAN                                                   | Applications + Logoc                             | 1                                                                                                    |                      |
|----------------------------------------------------------|---------------------------------------------------------|--------------------------------------------------|----------------------------------------------------------------------------------------------------|----------------------|
| On this page you ca<br>Common Col<br>If you change netwo | an configure the r<br>nfiguration<br>ork configuration, | network interfaces.<br>you will need to logout a | nd log back in.                                                                                                    |                      |
| General Setup                                            |                                                         |                                                  |                                                                                                    |                      |
|                                                          | Status                                                  | ළම<br>br-wan                                     | Uptime: 1h 23m 0s<br>MAC-Address: 00:1E:84:00:22:A7<br>RX: 5.74 MB (78325 Pkts.)<br>TX: 1.92 MB (12894 Pkts.)<br>IPv4: 192.168.71.25/22 |                      |
|                                                          | Protocol                                                | DHCP client                                      |                                                                                                    |                      |
|                                                          |                                                         |                                                  |                                                                                                    | Save & Apply Save Re |
|                                                          |                                                         |                                                  |                                                                                                    |                      |

In the Edit screen, the user can configure the WAN interface protocol as a DHCP client or a static IP address. The factory default setting is DHCP.

| ر الله الله://192.168.71.25/cgi-bin/luci/;stok=d2a1f044c ک ح ک 💿 uWARPPlus - Interfaces - L ×                                                                                                    | -                       |
|----------------------------------------------------------------------------------------------------|-------------------------|
| 🔄 👻 🔂 👻 🖃 🗭 Page 🕶 Safety 🕶 Tools 🕶 🔞 👻 📖                                                                                                    |                         |
| uWARPPlus System - Applications - Logout                                                                                                    | AUTO REFRESH ON         |
| Interfaces - WAN<br>On this page you can configure the SIP Connections                                                                                                    |                         |
| Common Configuration                                                                                                    |                         |
| If you change network configuration, you will need to logout and log back in.                                                                                                    |                         |
| General Setup                                                                                                    |                         |
| Status         Image: Status         Uptime: 1h 24m 40s           br-wan         MAC-Address: 00:1E:84:00:22:A1           RX: 5.88 MB (80150 Pkts.)         TX: 2.00 MB (13373 Pkts.)           IPv4: 192.168.71.25/22         IPv4: 192.168.71.25/22 | 7                       |
| Protocol Static address                                                                                                    |                         |
| Really switch protocol?  Switch protocol                                                                                                    |                         |
|                                                                                                    |                         |
|                                                                                                    | Save & Apply Save Reset |
| Powered by LuCI Trunk (svn-r) OpenWrt Barrier Breaker unknown                                                                                                    |                         |

## Changing from DHCP Protocol to Static IP Protocol

To change the WAN interface to static, select the "Static address" choice on the Protocol drop down menu and then press the "Switch protocol" button.

### Configuring the Static IP Data

| 00                                                    |                               |                                                                                                    |                                   |
|-------------------------------------------------------|-------------------------------|----------------------------------------------------------------------------------------------------|-----------------------------------|
| (-) (-) (-) http://192.168.71.25/cgi-bin/luci/;s      | stok=d2a1f044c 🔎 🗸 🔊          | uWARPPlus - Interfaces - L ×                                                                                                    |                                   |
| 🐴 🔻 🔝 👻 🚍 🖶 👻 Page 👻 Safety 🕶 1                       | Tools ▼ 🔞 ▼ 🚉                 |                                                                                                    |                                   |
| uWARPPlus System +                                    | Applications - Logou          | ıt                                                                                                    | UNSAVED CHANGES 1 AUTO REFRESH ON |
| Interfaces - WAN<br>On this page you can configure th | e network interfaces.         |                                                                                                    |                                   |
| Common Configuration                                  | n                             |                                                                                                    |                                   |
| If you change network configuration                   | on, you will need to logout a | nd log back in.                                                                                                    |                                   |
| General Setup                                         |                               |                                                                                                    |                                   |
| Status                                                | ළම<br>br-wan                  | Uptime: 1h 27m 21s<br>MAC-Address: 00:1E:84:00:22:A7<br>RX: 6.09 MB (83093 Pkts.)<br>TX: 2.13 MB (14194 Pkts.)<br>IPv4: 192.168.71.25/22 |                                   |
| Protocol                                              | Static address                |                                                                                                    |                                   |
| IPv4 address                                          | 192.168.44.199                |                                                                                                    |                                   |
| IPv4 netmask                                          | 255.255.255.0                 | Y                                                                                                    |                                   |
| IPv4 gateway                                          | 192.168.44.1                  |                                                                                                    |                                   |
| IPv4 broadcast                                        | 192.168.44.255                |                                                                                                    |                                   |
| Use custom DNS servers                                | 192.168.44.1                  | 1                                                                                                    |                                   |
|                                                       |                               |                                                                                                    | Save & Apply Save Reset           |
|                                                       |                               |                                                                                                    |                                   |

Once the "Switch protocol" button is clicked, the edit boxes for entering the IP address, netmask, gateway, broadcast and DNS server will appear. Enter the correct configuration data and press the "Save & Apply" button. If the actual IP address is changed during this step, you will now need to log back into the µWARPPlus using this new IP address.

| ← → ♦ http://192.168.71.25/cgi-bin/luci/;             |                                                             | uWARPPlus - Interfaces - L ×                                                                                                    |                                    |
|-------------------------------------------------------|-------------------------------------------------------------|----------------------------------------------------------------------------------------------------|------------------------------------|
| uWARPPlus System                                      | - Applications - Logou                                      | ıt                                                                                                    | UNSAVED CHANGES: 1 AUTO REFRESH ON |
| Interfaces - WAN<br>On this page you can configure th | he network interfaces.                                      |                                                                                                    |                                    |
| Common Configuratio                                   | <b>n</b><br>ion, you will need to logout a                  | ind log back in.                                                                                                    |                                    |
| Status                                                | ja∯<br>br-wan                                               | Uptime: 1h 36m 43s<br>MAC-Address: 00:1E:84:00:22:A7<br>RX: 6.87 MB (93289 Pkts.)<br>TX: 2.54 MB (16666 Pkts.)<br>IPv4: 192.168.71.25/22 |                                    |
| Protocol<br>Really switch protocol?                   | DHCP client           DHCP client           Switch protocol |                                                                                                    |                                    |
| Powered by LuCl Trunk (svn-r) C                       | )penWrt Barrier Breaker unk                                 | nown                                                                                                    | Save & Apply Save Reset            |

Changing from Static IP Protocol to DHCP Protocol

For switching the protocol back to DHCP, select "DHCP client" choice in the Protocol drop down menu and press the "Switch protocol" button and then "Save & Apply". Don't forget to log back in.

### The Network File

To automate the configuration of the network of  $\mu$ WARPPlus, the network file can be configured and stored on a T/FTP or HTTPS server. The title of the file should be *<mac-address>.network*.

The following network file example has the WAN interface protocol configured to DHCP which is the default setting:

```
config interface 'loopback'
       option ifname 'lo'
       option proto 'static'
        option ipaddr '127.0.0.1'
       option netmask '225.0.0.0'
config interface 'wan'
       option _orig_ifname `eth0'
       option orig bridge 'false'
        option type 'bridge'
        option ifname 'eth0 eth1'
        option proto 'dhcp'
config interface 'wan6'
       option ifname '@wan'
       option proto 'dhcpv6'
config globals 'globals'
        option ula prefix 'fbd9:4c99:3228::/48'
```

Note: only modify the 'wan' interface.

This next example uses the Static IP protocol:

```
config interface 'loopback'
       option ifname 'lo'
        option proto 'static'
        option ipaddr '127.0.0.1'
        option netmask '225.0.0.0'
config interface 'wan'
        option orig ifname 'eth0'
        option orig bridge 'false'
        option type 'bridge'
        option ifname 'eth0 eth1'
        option proto 'static'
        option ipaddr '192.168.44.199'
        option netmask '255.255.255.0'
        option gateway '192.168.44.1'
        option broadcast '192.168.44.255'
        option dns '192.168.44.1'
config interface 'wan6'
        option ifname '@wan'
        option proto 'dhcpv6'
config globals 'globals'
        option ula prefix 'fbd9:4c99:3228::/48'
```

Note: only modify the 'wan' interface.

## **Download Settings Page**

The System -> Download Settings page allows you to setup a T/FTP or HTTPS server for downloading your µWARPPlus configuration files at boot time.

### TFTP Download

| <ul> <li>← → ● http://192.168.71.25/cgi-bin/luci/;</li> <li>▲ ▼ □ ← Page ▼ Safety ▼ □</li> <li>WWARPPlus System ▼</li> </ul> | stok=d2a1f044c クマ ご ③ uWARPPlus - Download Set×<br>Tools マ @マ 賞<br>Applications マ Logout | UNSAVED CHANGES: 1      |
|----------------------------------------------------------------------------------------------------|------------------------------------------------------------------------------------------|-------------------------|
| Download Setting<br>Here you can edit the Download S                                                                         | <b>gs</b><br>Settings.                                                                   |                         |
| Download Settings                                                                                                    |                                                                                          |                         |
| Download Type                                                                                                    | T/FTP                                                                                    |                         |
| Server                                                                                                    | 192.168.44.99                                                                            |                         |
| Path                                                                                                    | uwarpplus_files                                                                          |                         |
| Username                                                                                                    |                                                                                          |                         |
| Password                                                                                                    |                                                                                          |                         |
|                                                                                                    |                                                                                          |                         |
|                                                                                                    |                                                                                          | Save & Apply Save Reset |
| Powered by LuCl Trunk (svn-r) O                                                                                              | penWrt Barrier Breaker unknown                                                           |                         |

For TFTP, no username or password is required. The entered path should be relative to the server's tftp path. For example, if your server's tftp path is /tftp/ and your  $\mu$ WARPPlus configuration files are stored in /tftp/uwarpplus\_files/, then enter just the "uwarpplus\_files" portion of the path. The GUI is smart enough to add or remove leading and trailing backslashes (/).

For FTP and HTTPS, a username and password should be entered.

| ← → ⓒ http://192.168.71.25/cgi-bin/luci/;                                                                                                    | stok=d2a1f044c 🄎 – 🖒 💿 uWARPPlus - Do | wnload Set × |                         |
|----------------------------------------------------------------------------------------------------|---------------------------------------|--------------|-------------------------|
| Image → Safety → Image → Safety → Safety → Safety → Safet | Tools ▼                               |              | UNSAVED CHANGES: 1      |
| Download Setting<br>Here you can edit the Download                                                                                                    | <b>gs</b><br>Settings.                |              |                         |
| Download Settings                                                                                                    |                                       |              |                         |
| Download Type                                                                                                    | HTTPS                                 |              |                         |
| Server                                                                                                    | 192.168.44.99                         |              |                         |
| Path                                                                                                    | uwarpplus_files                       |              |                         |
| Username                                                                                                    | admin                                 |              |                         |
| Password                                                                                                    | dlpassword                            |              |                         |
|                                                                                                    |                                       |              |                         |
|                                                                                                    |                                       |              | Save & Apply Save Reset |
| Powered by LuCl Trunk (svn-r) O                                                                                                    | penWrt Barrier Breaker unknown        |              |                         |

#### **HTTPS Download**

To use HTTPS, select HTTPS from the Download Type drop down menu, fill in the configuration for the Server, Path, Username and Password and click the "Save & Apply" button. On the next reboot, the  $\mu$ WARPPlus will attempt to download the configuration files from this server.

## The dlconfig File

To automate the configuration of the download settings of  $\mu$ WARPPlus, the dlconfig file can be configured and stored on a T/FTP or HTTPS server. The title of the file should be:

<mac-address>.dlconfig.

The following dlconfig file example uses *tftp* to download the configuration data:

```
config dlconfig
   option dltype `tftp'
   option server `192.168.44.99'
   option path `uwarpplus_files'
```

This next file would use *ftp* to download the configuration data (same as tftp but with username and password):

```
config dlconfig
    option dltype `tftp'
    option server `192.168.44.99'
    option path `uwarpplus_files'
    option username `admin'
    option password `dlpassword'
```

This final example will use https to download the configuration data:

```
config dlconfig
    option dltype 'https'
    option server '192.168.44.99'
    option path 'uwarpplus_files'
    option username 'admin'
    option password 'dlpassword'
```

## Backup / Flash Firmware

The System -> Backup /Flash Firmware page allows you to archive configuration data and update the firmware on your  $\mu$ WARPPlus.

| A v A v A v A v A v A v A v A v A v A v                                                                                                    |
|----------------------------------------------------------------------------------------------------|
| UWARPPlus System - Applications - Logout UNSAVED CHANGES: 1                                                                                                    |
| Actions     Configuration                                                                                                    |
| Backup / Restore                                                                                                    |
| Click "Generate archive" to download a tar archive of the current configuration files. To reset the firmware to its initial state, click "Perform reset" (only possible with squashfs images). |
| Download backup: <b>Output Description</b>                                                                                                    |
| To restore configuration files, you can upload a previously generated backup archive here.                                                                                                    |
| Restore backup: Browse Upload archive                                                                                                    |
| Flash new firmware image                                                                                                    |
| Upload a sysupgrade-compatible image here to replace the running firmware. Check "Keep settings" to retain the current configuration (requires an OpenWrt compatible firmware image).          |
| Keep settings:                                                                                                    |
| Image: Browse   Elash image                                                                                                    |
| Powered by LuCl Trunk (svn-r) OpenWrt Barrier Breaker unknown                                                                                                    |

To backup configuration files, click the "Generate archive" button. This will allow you to save an archive of the configuration data on your computer. This archive could be uploaded later using via the "Restore archive" utility.

This page can also be used to flash a new firmware image onto your µWARPPlus. Get the new firmware binary from PIKA Technologies and store it on your computer. It should be in the format of: *uwarpplus-<version>-squashfs-<factory or sysupgrade>-<release date>.bin* 

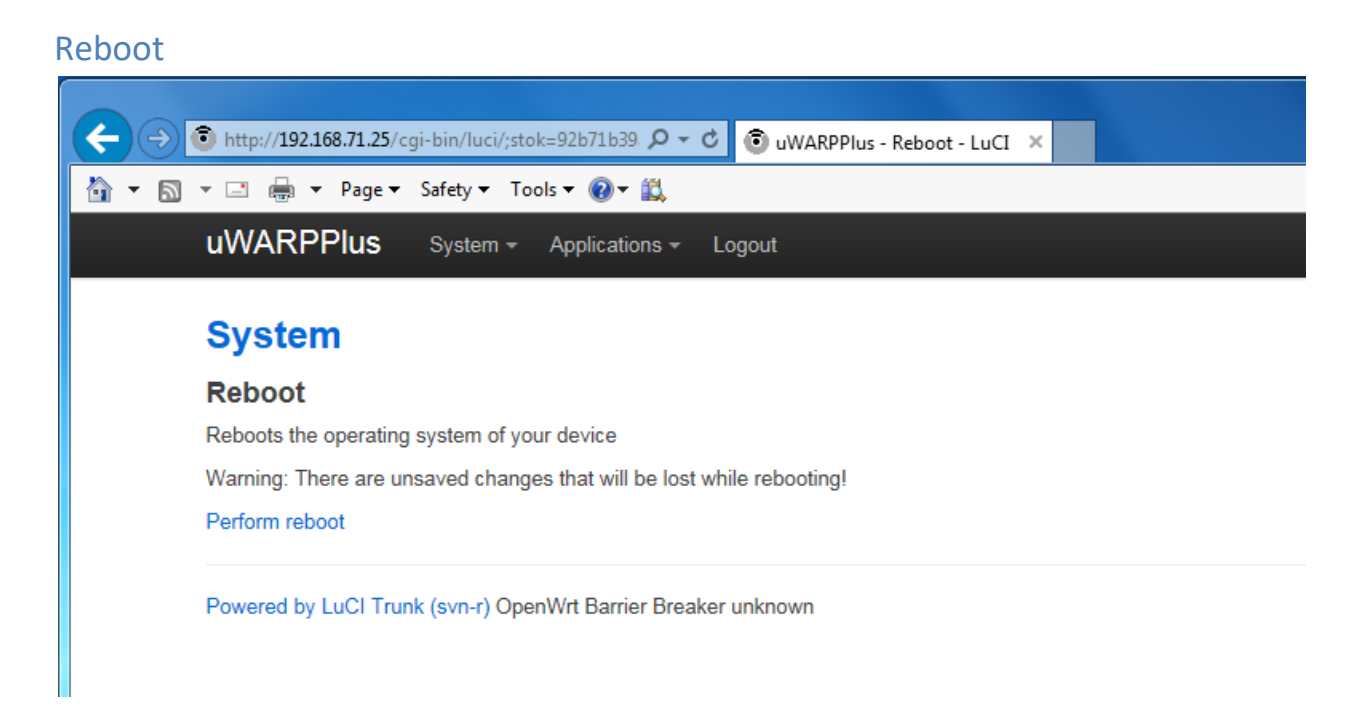

On the System -> Reboot page, you can click the "Perform reboot" link to reboot your µWARPPlus.

# Chapter 5 – Application Configuration

### Pager

| (Carlow fragment in the carlow fragment in the carlow fragment in th | stok=92b71b39  Q  C                                                                                                    |
|----------------------------------------------------------------------------------------------------|----------------------------------------------------------------------------------------------------|
| 🔐 🔻 🖾 👻 🖃 🖶 💌 Page 🕶 Safety 🕶                                                                                                    | Tools ▼                                                                                                    |
| uWARPPlus System                                                                                                    | Applications      Logout                                                                                                    |
| Pager<br>Here you can edit the Pager Set                                                                                                    | ings.                                                                                                    |
| Pager Settings                                                                                                    |                                                                                                    |
| Username                                                                                                    | 6069<br>SIP username or number for the Pager extension                                                                                                    |
| Authorization User                                                                                                    | SIP authorization user for the Pager extension. If unsure, leave blank or set to the same value as Username.                                                                                                    |
| Password                                                                                                    | secret SIP secret for the Pager extension                                                                                                    |
| Domain                                                                                                    | 192.168.44.1  (2) IP Address of the PBX                                                                                                    |
| User Context                                                                                                    | Enabled Second Second S |
| Group/Zone Paging Enabled                                                                                                    |                                                                                                    |
| Multicast IP and Port                                                                                                    | 238.0.0.1:1234 ② Specifies the multicast paging port and should look like this: 238.0.0.1:1234                                                                                                    |
|                                                                                                    |                                                                                                    |
|                                                                                                    | Save & Apply Save Reset                                                                                                    |
| Domain<br>User Context<br>Group/Zone Paging Enabled<br>Multicast IP and Port                                                                                                    | 192.168.44.1         IP Address of the PBX         Enabled         Image: Constraint of the Contact header. Disabled uses the internal context warppager in the Contact header.         Image: Constraint of the Contact header. Disabled uses the internal context warppager in the Contact header.         Image: Constraint of the Contact header. Disabled uses the internal context warppager in the Contact header.         Image: Constraint of the Contact header. Disabled uses the internal context warppager in the Contact header.         Image: Constraint of the Contact header. Disabled uses the internal context warppager in the Contact header.         Image: Constraint of the Contact header. Disabled uses the internal context warppager in the Contact header.         Image: Constraint of the Contact header. Disabled uses the internal context warppager in the Contact header.         Image: Constraint of the Contact header. Disabled uses the internal context warppager in the Contact header.         Image: Constraint of the Contact header. Disabled uses the internal context warppager in the Contact header.         Image: Constraint of the Contact header. Disabled uses the internal context warppager.         Image: Constraint of the Contact header. Disabled uses the internal context warppager.         Image: Constraint of the Contact header.         Image: Constraint of the Contact header.         Image: Constraint of the Contact header.         Image: Constraint of the Contact header.         Image: Constraint of theader. </th                                                                                                    |

The Applications -> Pager page allows you to configure the  $\mu$ WARPPlus for Paging. The **username** and **domain** parameters are mandatory.

**Username**: SIP user agent account name.

Authorization User: used when a Registration Request is challenged. If left blank, the  $\mu$ WARPPlus will use the Username as its Authorization User.

**Password**: the password used to authenticate the  $\mu$ WARPPlus with the external SIP server.

**Domain**: the domain or IP address of the external SIP server to register the  $\mu$ WARPPlus against.

**User Context**: The µWARPPlus uses an internal context, for example **warppager**, in its Address of Record in the Contact header used during registration, for example, **warppager@***IP\_ADDRESS*. Some edge

devices need the username to match the To header. This parameter indicates whether to use the username assigned to the SIP UA account in the Contact header. If you use an edge device and are having problems with call routing, enabling this parameter may resolve the problem. If you use an edge device and are device and are having problems with call routing, enabling this parameter may resolve the problem.

**Group/Zone Paging Enabled**: when this option is enabled, you can have up to ten different paging groups on your  $\mu$ WARPPlus. When dialing the Pager, you will be prompted to press a digit corresponding to the Group that you want to page. If disabled, only one paging group is available and it will be immediately paged once the Pager is dialed.

**Multicast IP and Port**: This is the IP address and port that the phones be listening to for receiving pages. It is recommended that you disable barging on the phone if you do not want pages to interrupt phone calls in progress.

## Multicast IP configuration with Group/Zone Paging Enabled

With the Group/Zone Paging feature enabled, you will have the option to configure up to 10 Multicast IP addresses and ports:

| ← → () http://192.168.71.25/cgi-bin/luci/; | stok=92b71b39  P - C O uWARPPlus - Pager - LuCI ×                                                                                 |
|--------------------------------------------|----------------------------------------------------------------------------------------------------|
| 🟠 🔻 🔝 👻 🖃 🖶 👻 Page 🕶 Safety 🕶              | Tools 🔻 🔞 👻                                                                                                    |
| uWARPPlus System                           | * Applications * Logout UNSAVED CHANGES 1                                                                                         |
| User Context                               | Enabled<br>@ Enabled uses the Username in the Contact header. Disabled uses the internal context warppager in the Contact header. |
| Group/Zone Paging Enabled                  |                                                                                                    |
| Multicast IP and Port for Group<br>0       | Specifies the multicast paging port and should look like this: 238.0.0.1:1234                                                     |
| Multicast IP and Port for Group<br>1       |                                                                                                    |
| Multicast IP and Port for Group 2          |                                                                                                    |
| Multicast IP and Port for Group<br>3       |                                                                                                    |
| Multicast IP and Port for Group 4          |                                                                                                    |
| Multicast IP and Port for Group<br>5       |                                                                                                    |
| Multicast IP and Port for Group<br>6       |                                                                                                    |
| Multicast IP and Port for Group<br>7       |                                                                                                    |
| Multicast IP and Port for Group<br>8       |                                                                                                    |
| Multicast IP and Port for Group<br>9       |                                                                                                    |
|                                            |                                                                                                    |
|                                            | Save & Apply Save Reset                                                                                                    |
|                                            |                                                                                                    |

## The pager File

To automate the configuration of the Pager, the pager file can be configured and stored on a T/FTP or HTTPS server. The title of the file should be: *<mac-address>.pager* 

The following pager file example has *Group/Zone Paging* disabled:

```
config pager

option username '6069'

option password 'secret'

option domain '192.168.44.1'

option ivr '0'

option multicast '238.0.0.1:1234'

option usercont 'enabled'
```

This example pager file has Group/Zone Paging enabled:

```
config pager
        option username '6069'
        option password 'secret'
        option domain '192.168.44.1'
        option usercont 'enabled'
        option ivr '1'
        option multicast0 '238.0.0.1:1234'
        option multicast1 '238.0.0.2:1234'
        option multicast2 '238.0.1.1:1234'
        option multicast3 '238.0.1.2:1234'
        option multicast4 💟
        option multicast5 ''
        option multicast6 ''
        option multicast7 💙
        option multicast8 ''
        option multicast9 💙
```

### Music On Hold

| ← → 🕄 http://192.168.71.25/cgi-bin/luci/;           | stok=92b71b39. 🔎 🗸 🔊 u                    | WARPPlus - N   | 1usic On Hol ×   | <pre></pre>        |                     |                             |           |
|-----------------------------------------------------|-------------------------------------------|----------------|------------------|--------------------|---------------------|-----------------------------|-----------|
| 🚵 🔻 🖾 👻 🚔 💌 Page 🕶 Safety 🕶                         | Tools 🔻 🔞 🔻 🚉                             |                |                  |                    |                     |                             |           |
| uWARPPlus System                                    | <ul> <li>Applications - Logout</li> </ul> |                |                  |                    |                     | UN SAVED C                  | HANGES: 1 |
| Music On Hold S<br>Here you can edit the Music On H | ettings<br>Hold Settings.                 |                |                  |                    |                     |                             |           |
|                                                     |                                           |                |                  |                    |                     |                             |           |
| Username                                            | 6079                                      |                |                  |                    |                     |                             |           |
|                                                     | IP username or number                     | r for the Musi | c On Hold exte   | ension             |                     |                             |           |
| Authorization User                                  |                                           |                |                  |                    |                     |                             |           |
|                                                     | SIP authorization user for                | r the Music C  | n Hold extensi   | ion. If unsure, le | ave blank or set to | the same value as Username  | э.        |
| Password                                            | secret                                    |                |                  |                    |                     |                             |           |
|                                                     | SIP secret for the Music (                | On Hold exte   | nsion            |                    |                     |                             |           |
| Domain                                              | 192.168.44.1                              |                |                  |                    |                     |                             |           |
|                                                     | IP Address of the PBX                     |                |                  |                    |                     |                             |           |
| User Context                                        | Enabled                                   | $\checkmark$   |                  |                    |                     |                             |           |
|                                                     | Enabled uses the Userna                   | ame in the Co  | ontact header. I | Disabled uses th   | ne internal context | warpmoh in the Contact head | er.       |
| Music Source                                        | Stream from Internet URL                  | $\checkmark$   |                  |                    |                     |                             |           |
| Streaming IP Address:Port                           | http://108.163.215.90:8030                |                |                  |                    |                     |                             |           |
|                                                     | Por example: http://108.1                 | 63.215.90:80   | 030              |                    |                     |                             |           |
|                                                     |                                           |                |                  |                    |                     |                             |           |
|                                                     |                                           |                |                  |                    |                     |                             |           |
|                                                     |                                           |                |                  |                    | Sa                  | ve & Apply Save Re          | set       |
|                                                     |                                           |                |                  |                    | - Ou                |                             |           |

**Username**: SIP user agent account name.

Authorization User: used when a Registration Request is challenged. If left blank, the  $\mu$ WARPPlus will use the Username as its Authorization User.

**Password**: the password used to authenticate the  $\mu$ WARPPlus with the external SIP server.

Domain: the domain or IP address of the external SIP server to register the µWARPPlus against.

**User Context**: The µWARPPlus uses an internal context, for example **warpmoh**, in its Address of Record in the Contact header used during registration, for example, **warpmoh@***IP\_ADDRESS*. Some edge devices need the username to match the To header. This parameter indicates whether to use the username assigned to the SIP UA account in the Contact header. If you use an edge device and are

having problems with call routing, enabling this parameter may resolve the problem. If you use an edge device and are having problems with call routing, enabling this parameter may resolve the problem. **Music Source**: The  $\mu$ WARPPlus has three options for the music source:

- Stream from Internet URL
- Files on a USB Key
- Files on the µWARPPlus

The *Stream from Internet* option allows you to hear music streamed from an internet radio station or custom streaming application when connected to Music On Hold.

The *Files on USB Key* option supports files in the WAV or ulaw formats. MP3 files will cause performance issues on the  $\mu$ WARPPlus. The music files should be in a directory called "/Music" off the root directory of your USB key. **Please ensure the USB key is inserted in the \muWARPPlus before clicking the "Save & Apply" button.** 

The *Files on*  $\mu$ *WARPPlus* option may be best suited as testing option as there is only one music file on the  $\mu$ WARPPlus and listeners who are on hold will find this option very repetitive.

**Streaming IP Address:Port**: This is the IP address or URL of an internet radio station or custom IP streaming service. Some internet radio stations make their streaming addresses available in a *.pls* file. This would be the address and port that you enter in order to stream this source to phones that are on hold.

## The music File

To automate the configuration of Music On Hold, the music file can be configured and stored on a T/FTP or HTTPS server. The title of the file should be: *<mac-address>.music* 

The following music file example has Internet Streaming as its Music Source:

```
config music
   option username `6079'
   option password `secret'
   option domain `192.168.44.1'
   option usercont `enabled'
   option source `internet'
   option streamurl `http://108.163.215.90:8030'
```

This example music file has the **Files on uWARPPlus** music source:

```
config music

option username '6079'

option password 'secret'

option domain '192.168.44.1'

option usercont 'enabled'

option source 'native'
```

### **SIP Connections**

| uWARPPlus - SIP Cor             | nnections - LuCI -                 | Mozilla Firefox             |                       |                |               |   |   |   |  |
|---------------------------------|------------------------------------|-----------------------------|-----------------------|----------------|---------------|---|---|---|--|
| uWARPPlus - SIP Co ×            | +                                  |                             |                       |                |               |   |   |   |  |
| (i) 192.168.44.189/cgi-bin      | /luci/;stok=f8d0fc                 | b440c55feaec79a41855c:      | C Search              |                | ☆ 自           | ÷ | ⋒ | Ø |  |
| ost Visited 👻 🖓 Getting S       | tarted                             |                             |                       |                |               |   |   |   |  |
|                                 |                                    | 1 0.150 F.0.1               |                       |                |               |   |   |   |  |
| UVVARPPIUS System               | <ul> <li>Applications -</li> </ul> | Logout                      |                       |                |               |   |   |   |  |
| SIP Connection                  | •                                  |                             |                       |                |               |   |   |   |  |
| Here you can view the status of | the uWARPPlus SIP                  | connections                 |                       |                |               |   |   |   |  |
| fore you out view the status of |                                    | connections.                |                       |                |               |   |   |   |  |
| Connection Status               |                                    |                             |                       |                |               |   |   |   |  |
|                                 |                                    |                             |                       | _              |               |   |   |   |  |
| Host L<br>192,168,44,1:5060     | Jsemame<br>6079                    | State<br>Registered         |                       |                |               |   |   |   |  |
| 192.168.44.1:5060               | 6069                               | Registered                  |                       |                |               |   |   |   |  |
|                                 |                                    |                             |                       |                |               |   |   |   |  |
|                                 |                                    |                             |                       |                |               |   |   |   |  |
|                                 |                                    |                             |                       |                |               |   |   |   |  |
|                                 |                                    |                             |                       |                |               |   |   |   |  |
|                                 |                                    |                             |                       |                |               |   |   |   |  |
|                                 |                                    |                             |                       |                |               |   |   |   |  |
|                                 |                                    |                             |                       |                |               |   |   |   |  |
|                                 |                                    |                             |                       |                |               |   |   |   |  |
|                                 |                                    |                             |                       |                |               |   |   |   |  |
|                                 |                                    |                             |                       |                |               |   |   |   |  |
|                                 |                                    |                             |                       |                |               |   |   |   |  |
|                                 |                                    |                             |                       |                |               |   |   |   |  |
|                                 |                                    |                             |                       |                |               |   |   |   |  |
|                                 |                                    |                             |                       |                |               |   |   |   |  |
| Reload Configuration            | Reload                             |                             | fi                    |                |               |   |   |   |  |
|                                 | I nis will reload                  | I the UWARPPIUS service con | inguration            |                |               |   |   |   |  |
| Restart uWARPPlus Services      | Restart                            |                             |                       |                |               |   |   |   |  |
|                                 | This will mome                     | entarily STOP and then STAR | T the UWARPPlus Pager | and Music on I | Hold services |   |   |   |  |
|                                 | 1000                               | (2)                         | 5                     |                |               |   |   |   |  |
|                                 |                                    |                             |                       |                |               |   |   |   |  |

The Applications -> SIP Connections page will show the Connection Status of the Pager and Music On Hold services. If the Username, Authorization User, Password and Domain are all correct and the  $\mu$ WARPPlus service is functioning correctly, the state should show "Registered". If all the configuration is confirmed to be correct and the state is not Registered, then you may want to try pressing the Reload button or the Restart button.

The Restart button will momentarily stop all applications and interrupt service. Do not refresh your browser after clicking the Restart button as this will stop and start the service again. Instead, navigate back to the SIP Connections page under the Applications menu.